| Diagrammes d'états/transitions<br>Programmation sur Cible ARDUINO<br>Portail DRAGONSiS siTP                                                                                      | 1       |
|----------------------------------------------------------------------------------------------------|---------|
| Noms:   Prénoms:   Classe:   Date:   Note: /20                                                                                                    |         |
| Nous nous intéresserons plus particulièrement à l'écart entre le système réel et le système simulé.<br>Système simulé.<br>Système Domaine de la simulation Performances simulées | Écart 2 |
| <b>2. Critères d'évaluation et barème :</b> Autonomie, quantité et qualité du travail, soin                                                                                      | /3      |

| Etude du modèle physique         | /5 |
|----------------------------------|----|
| Modélisation du mode manuel      | /5 |
| Programmation du portail réel    | /5 |
| Modélisation du mode automatique | /2 |

## 3. Matériel nécessaire :

- Système Portail Dragon du laboratoire
- Logiciel MATLAB + Simulink

## 4. Problème technique :

Le portail dragon est un équipement domestique permettant d'ouvrir et de fermer un passage.

Afin de réduire les coûts, le constructeur désire changer le microcontrôleur existant par un ATMEL Atmega2560.

En phase de prototypage, le portail a été équipé de la carte de prototypage Arduino MEGA 2560 qui dispose du microcontrôleur Atmega2560.

#### Les objectifs de ce TP sont :

- Réaliser l'algorithme de programmation en graphe d'états / transition
- Simuler l'algorithme avec Simulink et Stateflow (Matlab)
- Implanter le graphe d'état compilé dans la carte de prototypage Arduino MEGA 2560 afin de tester réellement l'algorithme.

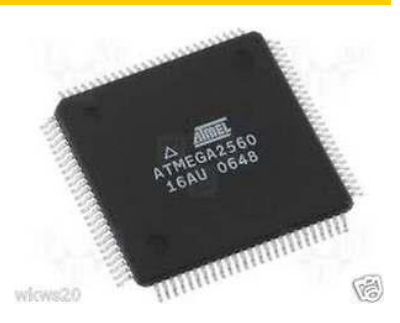

S si

# 5. Entrées/Sorties du diagramme :

**<u>Remarque</u>**: Un capteur analogique (potentiomètre vis) de position angulaire a été placé sur la vis du réducteur. Ce capteur permet de déterminer la position du portail

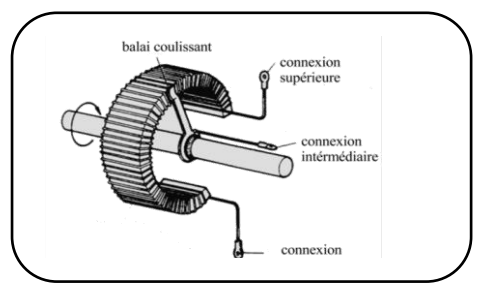

| Variable    | Description               | Etat 0         | Etat 1               | Analogique            |
|-------------|---------------------------|----------------|----------------------|-----------------------|
| ARU         | Arrêt d'urgence           | Relâché        | Enfoncé              |                       |
| bp_ouvrir   | Bouton poussoir ouvrir    | Relâché        | Enfoncé              |                       |
| bp_fermer   | Bouton poussoir fermer    | Relâché        | Enfoncé              |                       |
| br_auto     | Bouton rotatif manu/auto  | Manuel         | Auto                 |                       |
| fdc_ferme   | Fin de course fermé       | Non fermé      | Fermé                |                       |
| nos vis     | Detentiomètrovic          |                |                      | 0 : portail fermé     |
| pos_vis     | Potentiometre vis         |                |                      | 1000 : portail ouvert |
| courant_max | Détection courant maximum | Courant normal | Courant maxi dépassé |                       |
|             |                           |                |                      | 0 : arrêt             |
| v_mot       | Vitesse moteur            |                |                      | 100 : vitesse lente   |
|             |                           |                |                      | 255 : vitesse max     |
| s_mot       | Sens moteur               | Ouvrir         | Fermer               |                       |
| H1          | Voyant rouge              | Voyant allumé  | Voyant éteint        |                       |
| H2          | Voyant orange             | Voyant allumé  | Voyant éteint        |                       |
| Н3          | Voyant vert               | Voyant allumé  | Voyant éteint        |                       |

## 6. Etude du modèle physique :

- Télécharger le fichier « Modele\_portail.zip » et le décompresser dans le dossier téléchargement.
- Démarrer MATLAB , et « Modele\_portail/1\_SIMU » :
- se placer dans le dossier

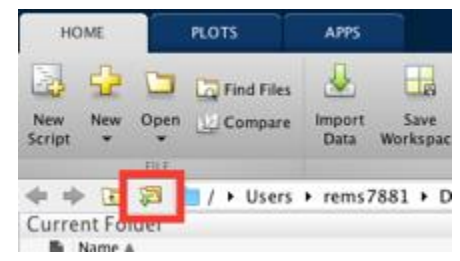

• Double-cliquer le fichier « PORTAIL\_DRAGON\_ELEVE\_VXX.slx »

### 6.1. Modélisation de la carte de puissance :

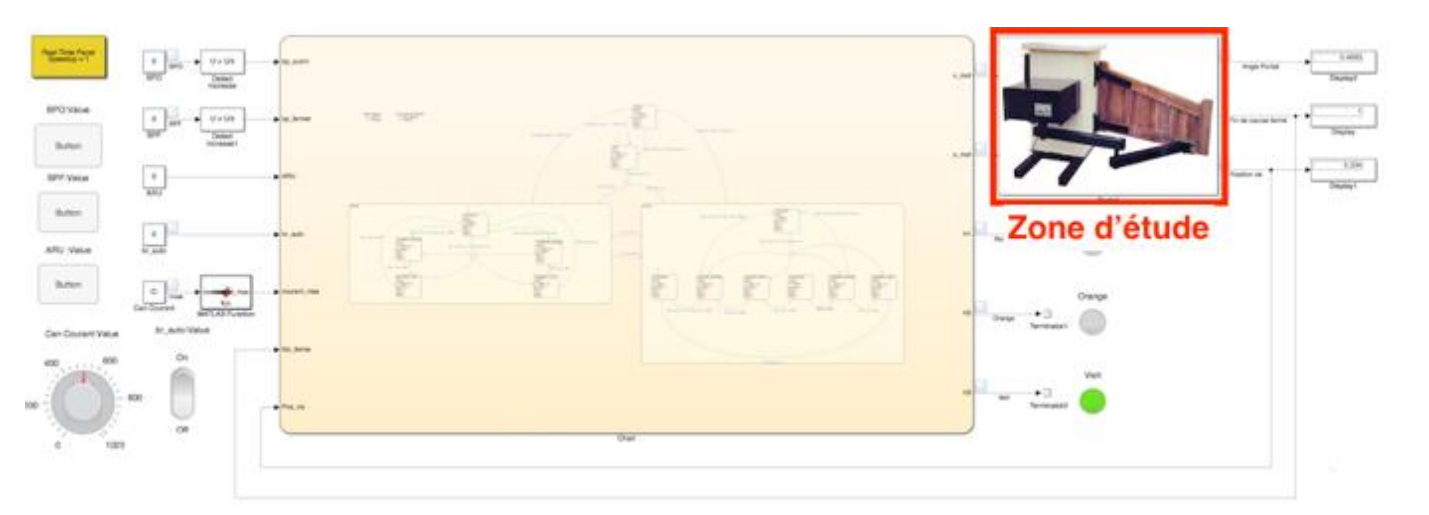

| S si                                                                                       | Diagrammes d'états/transitions - Portail DRAGON                                                                                                    | TP                            |
|--------------------------------------------------------------------------------------------|----------------------------------------------------------------------------------------------------|-------------------------------|
| La carte de puissance<br>des ordres de la cha<br>moteur et son sens de                     | e MD03 permet de distribuer l'énergie électrique en fonction<br>îne d'information. Elle permet de faire varier la vitesse du<br>e rotation.                                                            |                               |
| Elle est pilotée par la<br>numérique <b>v_mot</b> de<br>• Lorsque les 8<br>• Lorsque les 8 | a sortie MLI D8 de l'Arduino proportionnellement à un mot<br>8 bits :<br>8 bits sont à 0, la tension de sortie de la carte est de 0V.<br>8 bits sont à 1, la tension de sortie de la carte est de 12V. | BIL                           |
| On considère que la v<br>de sortie de la carte,                                            | vitesse de rotation du moteur est proportionnelle à la tension et que pour une tension de 12V, $\omega_{mot}$ = 200 rd/s.                                                                              |                               |
| Enfin, on considère q                                                                      | ue si le moteur tourne dans le sens positif, le portail s'ouvre.                                                                                                    |                               |
| Q1. <u>Donner la vale</u>                                                                  | ur décimale du mot numérique v_mot correspondant à une tension de soi                                                                                                    | rtie de 0V et de 12V.         |
| Q2. Exprimer alors                                                                         | $\underline{\omega}_{mot}$ en fonction de v_mot.                                                                                                    |                               |
| Q3. <u>Reprendre sur</u><br><u>l'ordre du sens</u>                                         | feuille de copie le code ci-dessous afin de modéliser la carte de puissan<br>de rotation du moteur <b>s mot</b> (voir tableau page 2) :                                                                | <u>ce en tenant compte de</u> |
| if s_mot == 0                                                                              |                                                                                                    |                               |
| w_mot =                                                                                    | ;                                                                                                    |                               |
| w mot =                                                                                    |                                                                                                    |                               |

end

- Double-cliquer sur le bloc « Portail » puis sur le bloc « Commande moteur ».
- Modifier le code d'après la question 3 et sauvegarder le bloc.

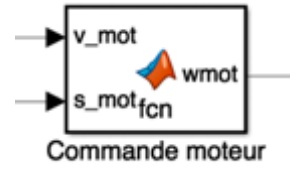

### 6.2. Modélisation capteur de courant :

|              | Pressure +   |
|--------------|--------------|
|              |              |
|              | Town Theorem |
| Zone d'étude |              |
|              |              |
|              |              |
| 8 1941       |              |

Afin de détecter le blocage du portail par un obstacle, un capteur de courant a été installé sur l'alimentation de la carte de puissance du moteur. Il renvoie une tension analogique de sortie proportionnelle au courant mesuré.

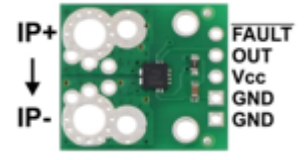

On considère qu'un blocage correspond à un courant dépassant 4A.

On donne l'équation caractéristique du capteur : V<sub>courant</sub> = 0.136\*I+2.5, avec :

- V<sub>courant</sub> : tension analogique de sortie du capteur en V •
- I : courant mesuré en A (gamme entre -18A et 18A) •

Q4. Sur feuille de copie, tracer le graphique  $V_{courant} = f(I)$ .

| S si                                                                                                   | Diagrammes d'états/tra                                                                     | nsitions - Portail DRAGON                 | TP                         |
|----------------------------------------------------------------------------------------------------|--------------------------------------------------------------------------------------------|-------------------------------------------|----------------------------|
| Q5. <u>Donner la vale</u>                                                                              | ur de V <sub>courant</sub> pour les valeurs extrêmes                                       | s de I, ainsi que pour I = 0A.            |                            |
| Le capteur de couran<br>• 10 bits<br>• Pleine échell                                                   | t est branché sur un convertisseur ana<br>e : 5V                                           | alogique / numérique de la carte Arduino  | <b>)</b> :                 |
| Q6. <u>Montrer que le</u>                                                                              | mot numérique décimal de sortie du C                                                       | CAN N <sub>courant</sub> = 27.82*I+511.5  |                            |
| Q7. <u>Calculer alors</u>                                                                              | N <sub>courant</sub> pour un courant correspondant                                         | t à un blocage du portail <u>.</u>        |                            |
| Q8. <u>Reprendre sur</u><br>page 2).                                                                   | feuille de copie le code ci-dessous a                                                      | fin de modéliser le seuil de courant ma   | <u>ximum (voir tableau</u> |
| if N_courant ><br>courant_max =<br>else<br>courant_max =<br>end<br>• Double-clique<br>• Modifier le co | ;<br>;<br>er sur le bloc « <b>Courant max</b> ».<br>ode d'après la question 8 et sauvegarc | tr<br>N_courant_max<br>fcn<br>Courant Max |                            |
| 7. Rappels ST                                                                                          | TATEFLOW :                                                                                 | Goldin max                                |                            |
|                                                                                                    |                                                                                            |                                           |                            |
|                                                                                                    | Algorithme                                                                                 | Syntaxe STATEFLO                          | N                          |
| Vérifier que la varial                                                                                 | ole v est égale à 1                                                                        | [v==1]                                    |                            |
| Vérifier que la varial                                                                                 | ole v est <b>supérieure ou égale</b> à 1                                                   | [v>=1]                                    |                            |
| Vérifier que la varial                                                                                 | ole v est <b>supérieure</b> à 1                                                            | [v <mark>&gt;</mark> 1]                   |                            |
| Vérifier que la varial                                                                                 | ole v est <b>inférieure ou égale</b> à 1                                                   | [v<=1]                                    |                            |
| Vérifier que la varial                                                                                 | ole v est <b>inférieure</b> à 1                                                            | [v <b>&lt;</b> 1]                         |                            |
| Vérifier que l'état A                                                                                  | est actif                                                                                  | [in(A)]                                   |                            |
| La transition est vali<br>sont vérifiées                                                               | dée si la condition1 ET la condition2                                                      | [Condition1 & Condition                   | n2]>                       |
| La transition est vali<br>sont vérifiées                                                               | dée si la condition1 OU la condition2                                                      | [Condition1   Condition:                  | $2] \rightarrow$           |
| Dans l'état On, Les<br><mark>(A ET B)</mark>                                                           | états A et B s'activent en parallèle                                                       | On<br>A B                                 |                            |
| Dans l'átat On Les                                                                                     | átats A et B s'activent en de facon                                                        | On •                                      |                            |

Dans l'état On, Les états A et B s'activent en **de façon** exclusive (A OU B) en fonction des transitions. Par défaut le premier état à s'activer est l'état A.

В

А

#### **Diagrammes d'états/transitions - Portail DRAGON**

TP

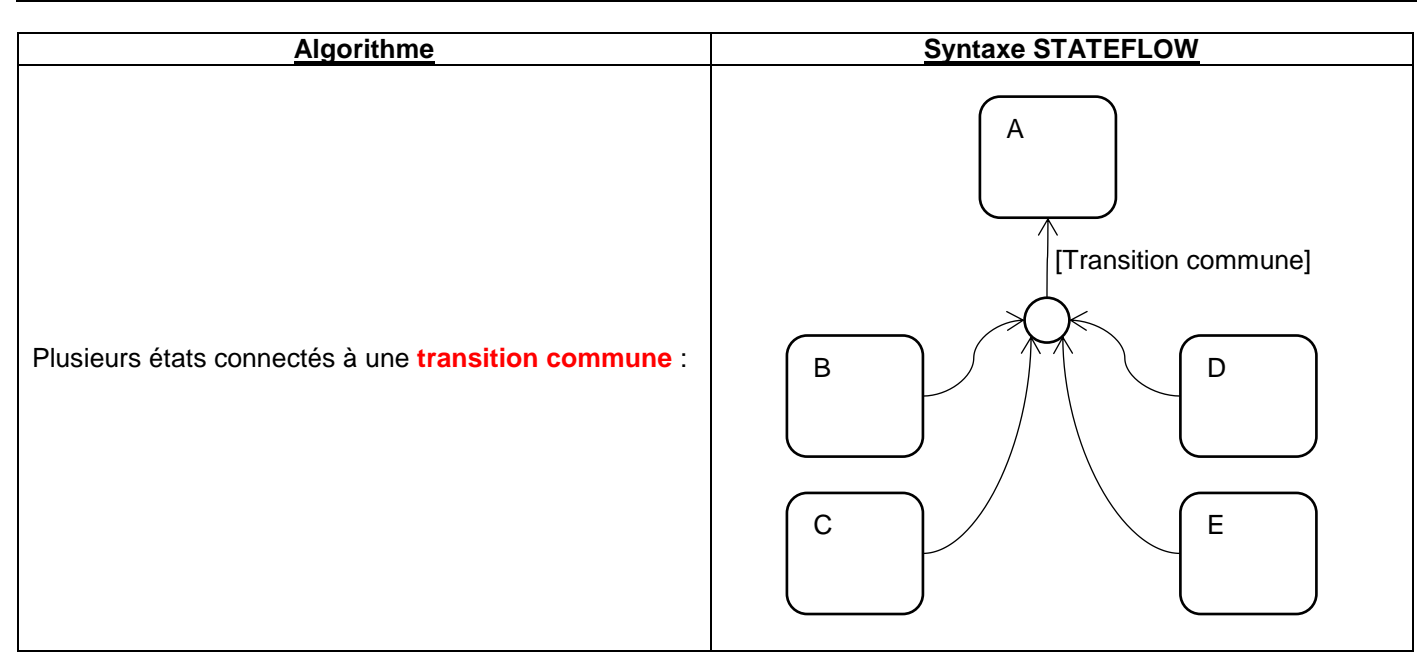

## 8. Modélisation du mode « Manuel » :

| Num Tona Parasi<br>Standing + 1 | 1                  |              |                     |            |              | na • Setter |
|---------------------------------|--------------------|--------------|---------------------|------------|--------------|-------------|
| BPO:Velue                       | 1                  | 10.10*       | 1                   |            | And The name |             |
| Surface .                       | See Constant       |              |                     |            |              | Date        |
| BPT Value                       | •                  |              |                     | 1          | Pattern      | UD4         |
| diamon .                        | NNU                | F            | Street Street       |            | Power        |             |
| APU YANA                        | 1                  | - FI-        |                     |            | 0            |             |
| Balleri                         |                    |              | हा हा हा हा ही ही   |            |              |             |
|                                 | CarCanet WCOUCcess |              | A PARTY AND A PARTY |            | (mage 1      |             |
| Con Courset Value               | br_auto Value      | Zone d'étude |                     | Service of |              |             |
| *** ***                         | Å                  |              |                     | 1          | Ver          |             |
| ND - ( ) - 1                    | 10 Jana            |              |                     | the second |              |             |
| 4 URX                           | œ                  |              | 0er                 |            |              |             |
|                                 |                    |              |                     |            |              |             |

## 8.1. Cahier des charges :

En mode manuel, le portail :

- Attend l'ordre d'ouverture ou de fermeture du portail (bouton poussoir ouvrir ou fermer)
- S'ouvre si la position de la vis est inférieure à 1000
- Se ferme si le contact fin de course fermé n'est pas activé
- Lors de l'ouverture : passe en vitesse lente lorsque la position de la vis est supérieure à 800
- Lors de la fermeture : passe en vitesse lente lorsque la position de la vis est inférieure à 100

En phase d'ouverture ou de fermeture, un appui sur le bouton poussoir ouvrir ou fermer provoque l'arrêt du portail Seul le voyant vert est allumé.

| S | si |
|---|----|
|   |    |

TP

## 8.2. <u>Diagramme d'état :</u>

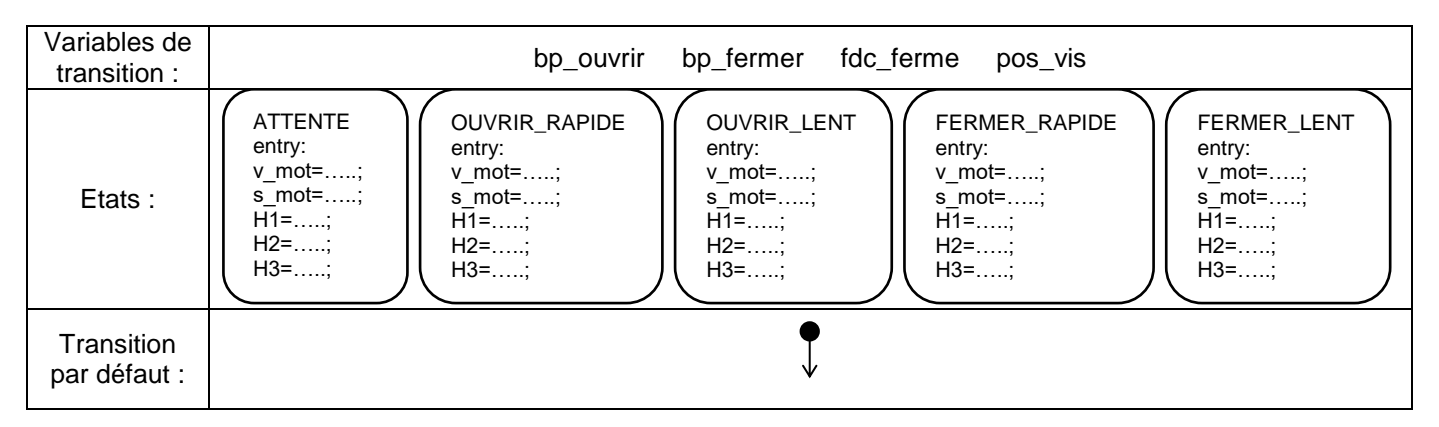

Le comportement des variables est décrit sur le tableau de la page 2.

- Q9. Proposer sur feuille de copie un diagramme répondant au cahier des charges du mode manuel.
- Q10. <u>Implémenter votre solution, effectuer une simulation (temps infini) et compléter sur feuille de copie la check-list</u> <u>ci-dessous :</u>

|                           | Critères                                                                                | Validé | Non<br>validé |
|---------------------------|-----------------------------------------------------------------------------------------|--------|---------------|
| Phase d'autortura         | Lors de l'appui sur le bouton ouvrir, le portail s'ouvre en vitesse rapide              |        |               |
| <u>Filase d ouverture</u> | Le portail passe en vitesse lente lorsque la position de la vis dépasse 800             |        |               |
| Phase de                  | Lors de l'appui sur le bouton fermer, le portail se ferme en vitesse rapide             |        |               |
| <u>fermeture</u>          | Le portail passe en vitesse lente lorsque la position de la vis passe en dessous de 100 |        |               |
| En phase de mouver        | nent, un appui sur l'un des boutons poussoir provoque l'arrêt du portail                |        |               |
| Le voyant vert est all    | umé                                                                                     |        |               |

## 9. Modélisation des modes « Sécurité » et « Initialisation » :

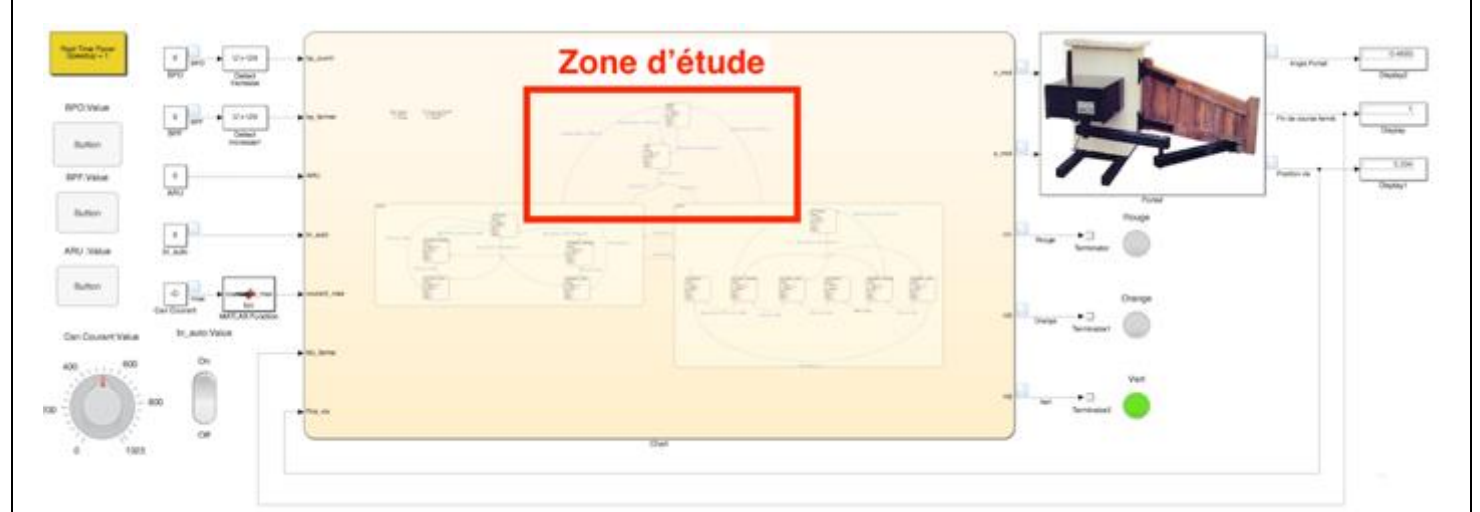

| S si | Diagrammes d'états/transitions - Portail DRAGON | TP |
|------|-------------------------------------------------|----|
|      |                                                 |    |

#### 9.1. Cahier des charges :

#### 9.1.1. Mode initialisation :

A l'allumage du portail, le portail entre dans le mode initialisation, qui ferme le portail en vitesse lente jusqu'à la détection du contact fin de course fermé.

Le voyant orange est allumé.

Le système entre ensuite dans le mode sélectionné (auto ou manuel).

#### 9.1.2. Mode sécurité :

Afin de garantir la sécurité des utilisateurs, le constructeur décide de réaliser une détection de surintensité, qui permet de détecter le blocage du portail par un obstacle.

Le système est par ailleurs équipé d'un bouton « coup de poing » d'arrêt d'urgence, dont l'activation a le même effet que la détection de surintensité.

Dans ces deux cas, le portail se met en mode « sécurité », le moteur est arrêté et le voyant rouge est allumé. Un appui sur le bouton ouvrir ou fermer déclenchera le mode initialisation.

#### 9.2. Diagramme d'état :

- Q11. Proposer sur feuille de copie un diagramme répondant au cahier des charges des modes initialisation et sécurité.
- Q12. <u>Implémenter votre solution, effectuer une simulation (temps infini) et compléter sur feuille de copie la check-list</u> <u>ci-dessous :</u>

|                     | Critères                                                                          | Validé | Non<br>validé |
|---------------------|-----------------------------------------------------------------------------------|--------|---------------|
|                     | Le bouton arrêt d'urgence déclenche le mode sécurité                              |        |               |
|                     | Une surintensité déclenche le mode sécurité                                       |        |               |
| Mode securite       | Un appui sur l'un des boutons poussoir provoque le passage en mode initialisation |        |               |
|                     | Le voyant rouge est allumé                                                        |        |               |
| Mada initialization | Le portail se ferme en vitesse lente                                              |        |               |
| Mode millansation   | Le voyant orange est allumé                                                       |        |               |

## 10. Programmation du portail réel :

## 10.1. Préliminaires :

On se propose à présent de tester le diagramme d'état de commande sur le système réel.

Pour cela, nous allons compiler le diagramme et l'exécuter sur la cible Arduino du portail (fonction de Simulink).

- Sous Stateflow, presser les touches « CTRL + A » afin de sélectionner tous les éléments du diagramme.
- Puis presser « CTRL + C » pour copier :
- Se placer dans le dossier
   « Modele\_portail/2\_ARDUINO\_EXTERNAL » :

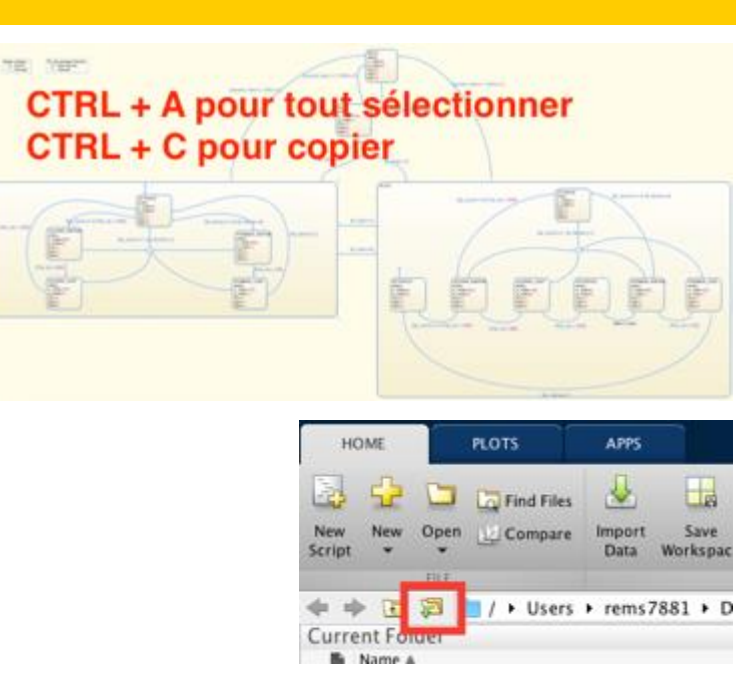

| <u> </u>                   | si Diagrammes d'états/transitions - Portail DRAGON                                                                                                    | TP               |
|----------------------------|----------------------------------------------------------------------------------------------------|------------------|
| • Re<br>« I                | nommer le fichier le fichier « PORTAIL_DRAGON_ARDUINO_ELEVE_VXX.slx<br>OM1_NOM2 » en entête                                                                  | » en y rajoutar  |
| • Do                       | uble-cliquer le fichier « NOM1_NOM2_PORTAIL_DRAGON_ARDUINO_ELEVE_VXX.<br>(rir le diagramme Stateflow et coller (CTRL + V) les éléments précédemment conjés   | six »            |
| • Sa                       | ivegarder et copier le fichier dans l'emplacement indiqué par votre professeur.                                                                              |                  |
| 10 2 E                     | <u>écution du programme sur cible (sur le PC connecté au Portail</u>                                                                                         | ) •              |
| Rappel : le                | modèle à exécuter en mode « External » doit être stocké sur un dossier local (pas de c                                                                       | lossier réseau). |
| <u>Rappel :</u> Ια<br>• Οι | modèle à exécuter en mode « External » doit être stocké sur un dossier local (pas de c<br>/rir le fichier « NOM1_NOM2_PORTAIL_DRAGON_ARDUINO_ELEVE_VXX.slx » | lossier réseau). |

- Lancer le modèle et <u>patienter 1 min</u> afin que le programme se compile et tourne sur la carte Arduino :
- Q13. <u>Vérifier le bon fonctionnement du portail réel en reprenant les check-lists précédemment réalisées (ajouter une colonne « Réel »).</u>

Running the model on 'Arduino Mega 2560'..

## 11. Modélisation du mode « Automatique » :

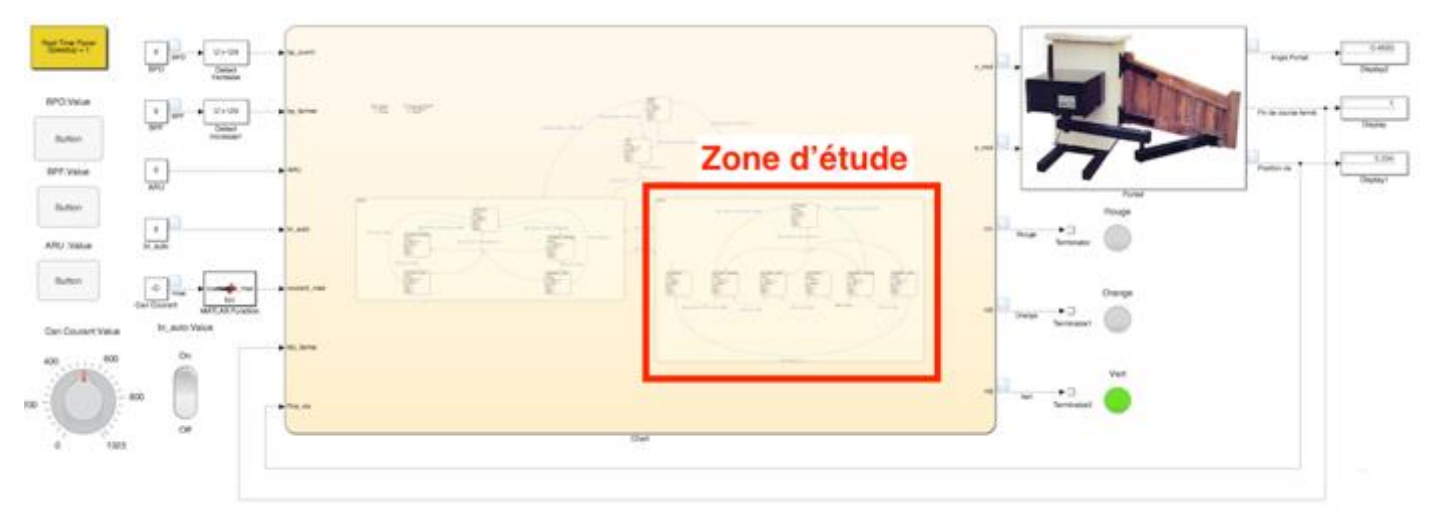

## 11.1. Cahier des charges :

Le mode automatique reprend le **fonctionnement de base du mode manuel**. Lorsque la phase d'ouverture est terminée, le système patiente 15 secondes avant de lancer le cycle de fermeture.

#### 11.2. Diagramme d'état :

Q14. Proposer sur feuille de copie un diagramme répondant au cahier des charges du mode automatique.